# Manual de la app

INSCRIPCIONES EN EL 5º CONTENEDOR

REGISTRAR ENTREGAS EN 5º CONTENEDOR

CANJEAR PUNTOS

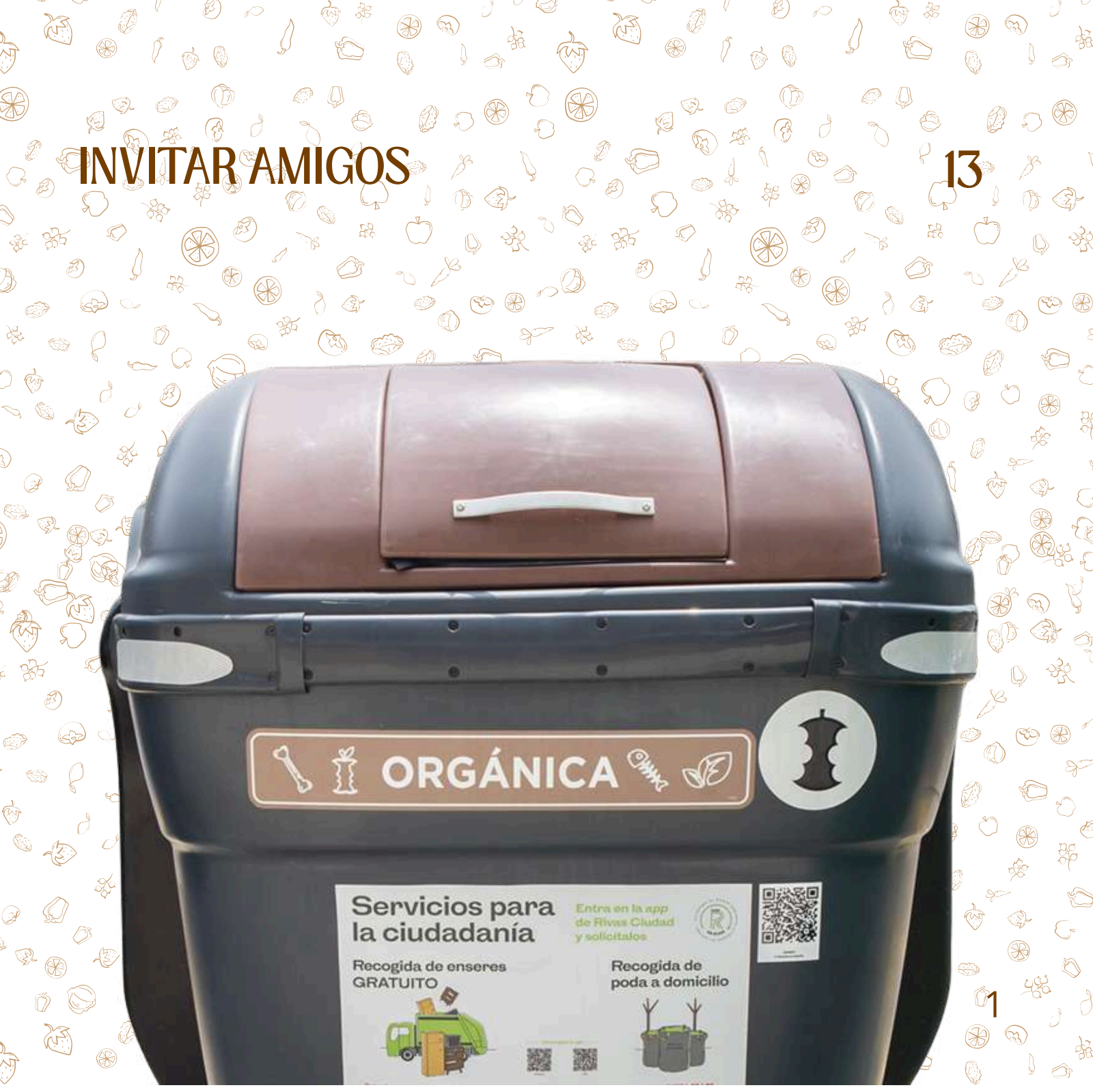

# Manual de la app Quinto Contenedor

# **INSCRIPCIONES EN EL 5° CONTENEDOR**

Página de acceso: https://quintocontenedor.rivasciudad.es/ Pasos a seguir:

1 Poner el enlace indicado y se abrirá la siguiente página:

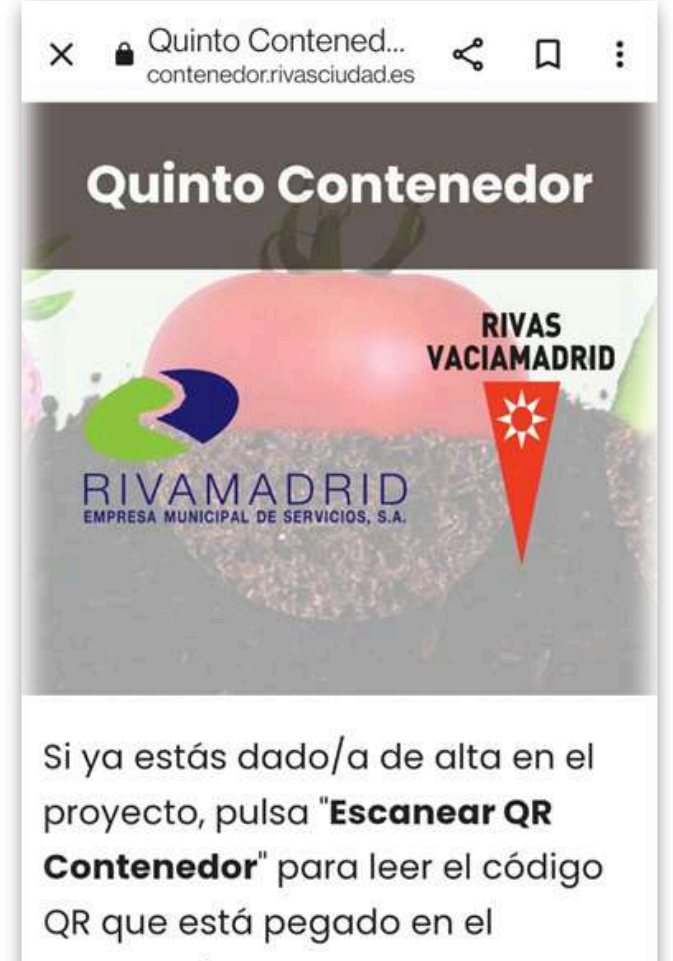

contenedor.

Si quieres sumarte a la iniciativa, pulsa en el botón "Darse de alta". Quienes lo hagan recibirán un kit que consiste en un cubo de 10

2 Pinchar donde pone "Darse de alta"

intan explorativo que específica qué va y qué no va dentro del contenedor y un díptico explicativo de cómo participar.

Puedes ver tus entregas pulsando en el botón de "Área Privada", donde próximamente podrás ver toda la información referente al sistema de puntos que estamos preparando.

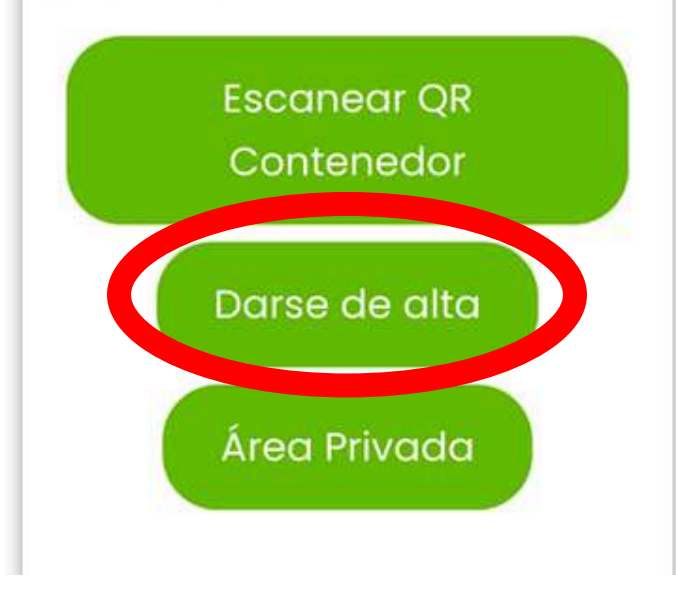

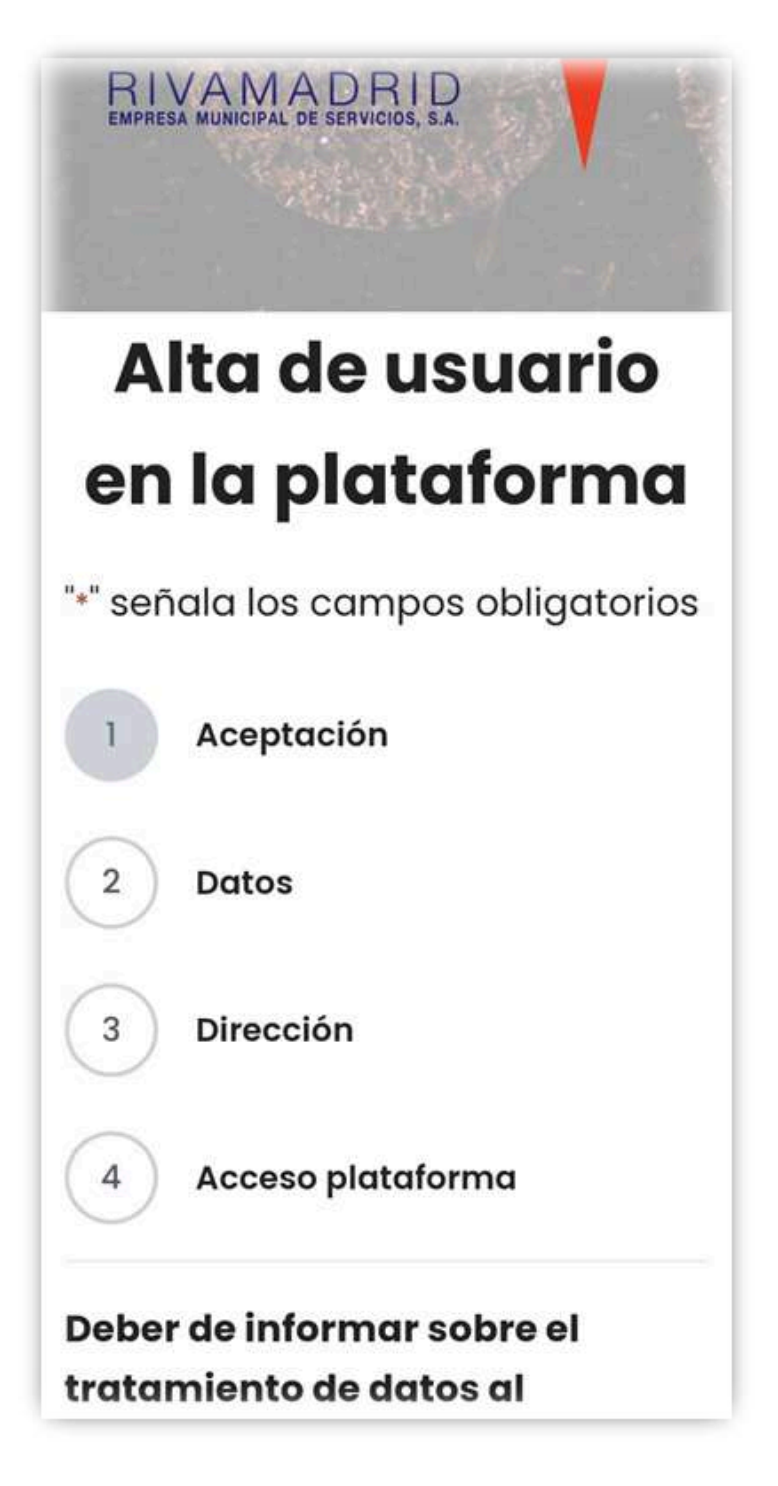

4 Leer y aceptar el tratamiento de datos (marcar la casilla habilitada para ello)

Deber de informar sobre el tratamiento de datos al afectado. Información Adicional. RGPD(UE) 2016/679, de 27 de abril, y lopd 3/2018, de 5 de diciembre \*

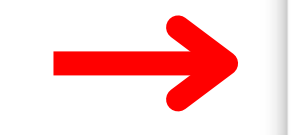

Acepto el tratamiento de datos en los siguientes términos.

tratamiento de sus datos de carácter personal.

La actividad de tratamiento es SERVICIO DE RECOGIDA, cuya ubicación se encuentra en www.rivamadrid.es. El Responsable del tratamiento es: RIVAS - VACIAMADRID EMPRESA MUNICIPAL DE SERVICIOS, S.A., con N.I.F.: A82963968, y con domicilio en C/ Mariano Fortuny 2 C.P.: 28522 - Rivas Vaciamadrid (MADRID). La finalidad del tratamiento

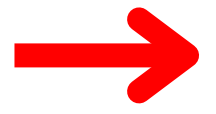

# Siguiente

### 5 Lleva a esta pantalla

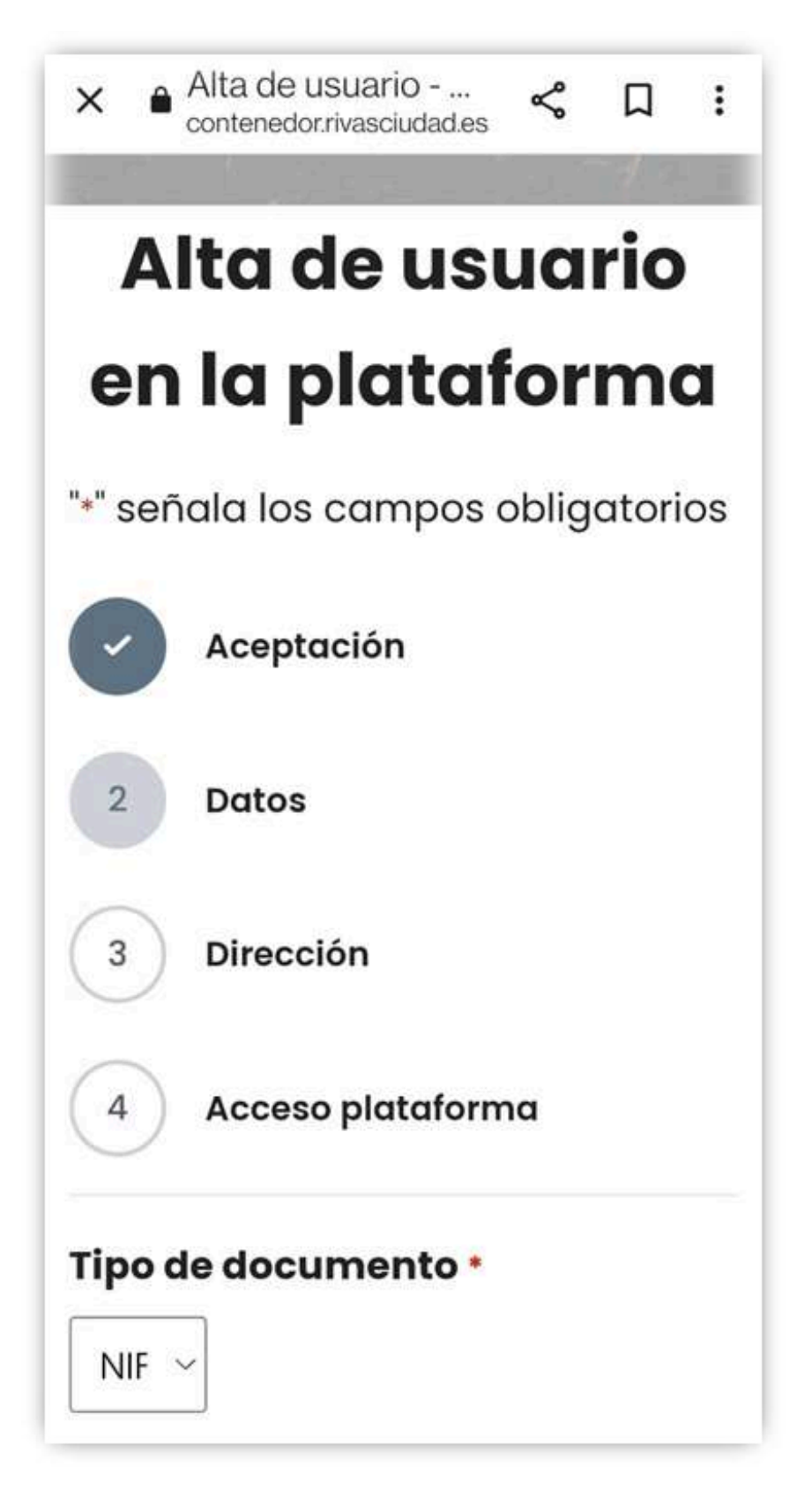

6 Meter los datos solicitados (tipo de documento + Nº documento + F. Nacimiento)

Si no deja pasar a la siguiente página puede ser que los datos del

| ×   | Alta   | de usuario<br>enedor.rivasciudad.es | \$<br>Д | : |
|-----|--------|-------------------------------------|---------|---|
| тір | o de d | ocumento *                          |         |   |
| N   | IF ~   |                                     |         |   |

ciudadano no estén en el padrón o no están correctos. En ese caso, enviar los datos del usuario a buzon@rivamadrid.es para averiguar el motivo que impide la inscripción.

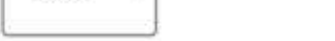

Selecciona el tipo de documento de identidad

### Número de documento \*

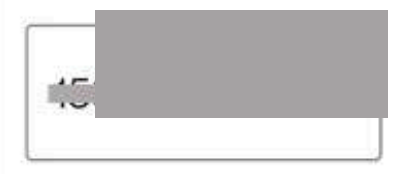

Indica el número de documento de identidad sin puntos ni guiones

## Fecha nacimiento \*

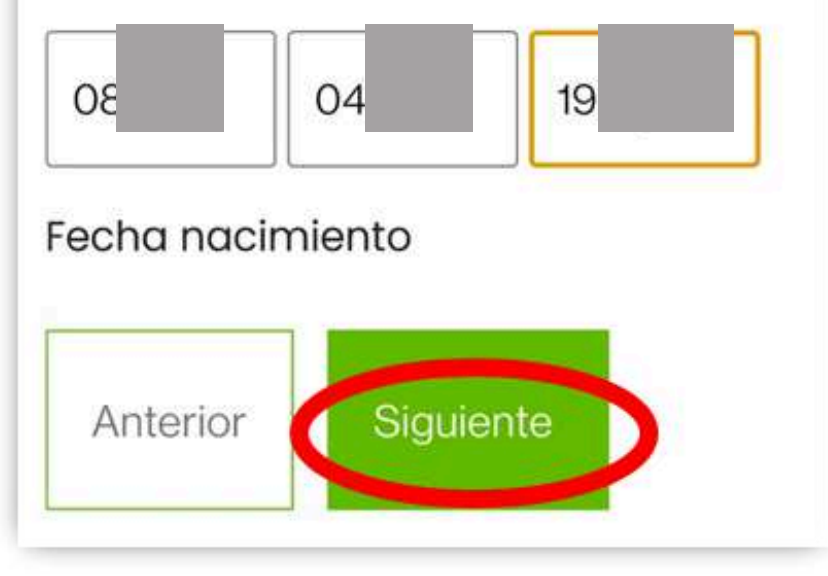

### 7 Pasar a la siguiente pantalla

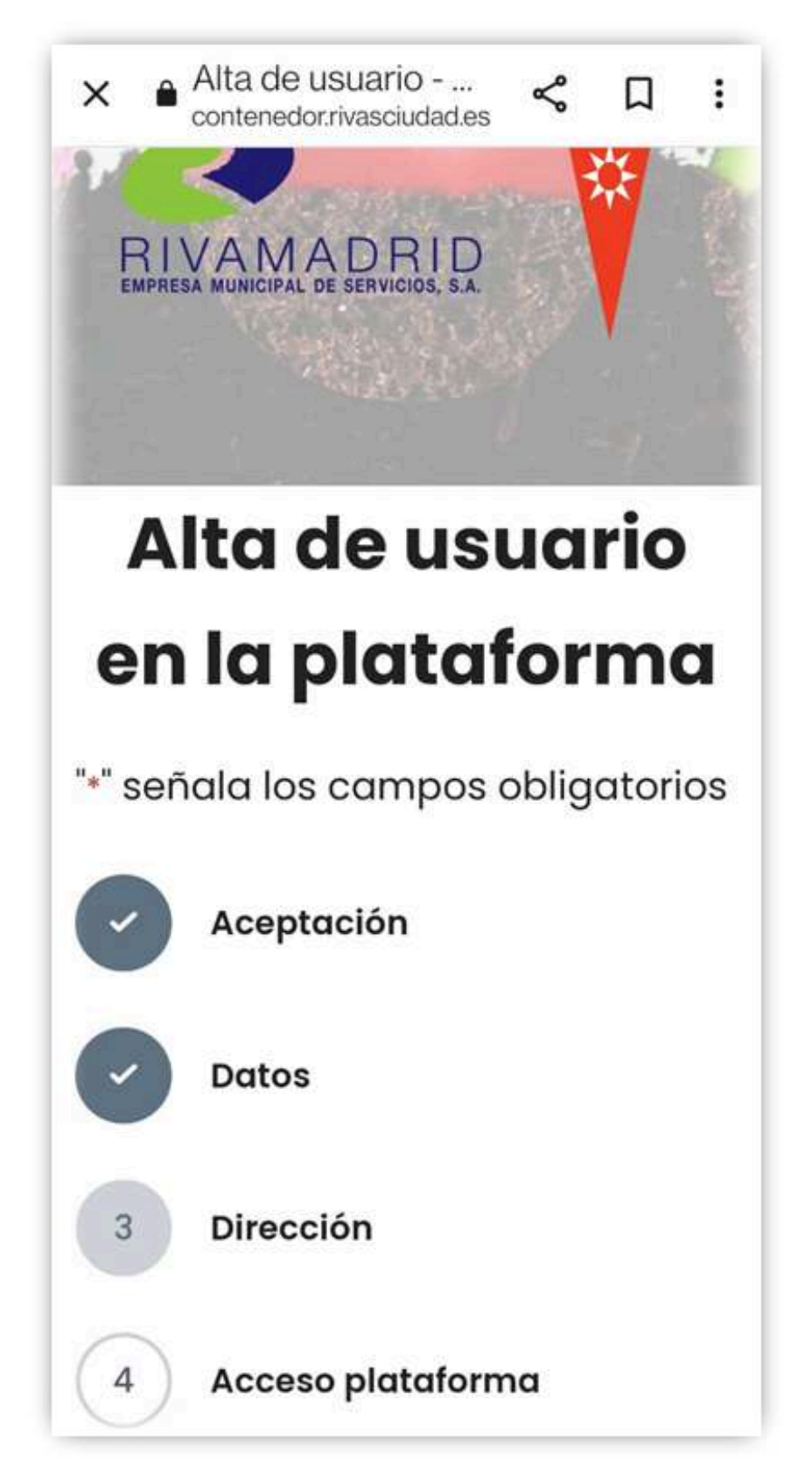

8 Aparecen los datos del ciudadano y solicita meter en teléfono y el lugar de recogida del kit de bienvenida.

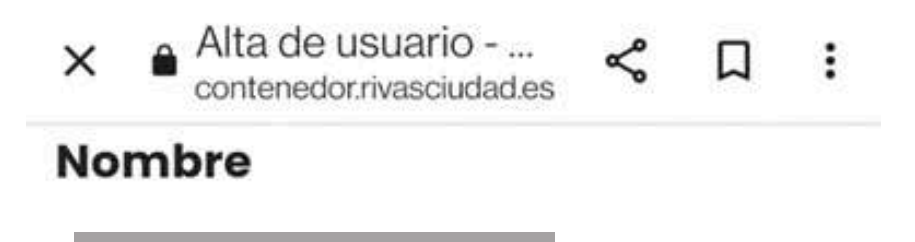

# Apellidos

# Dirección

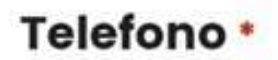

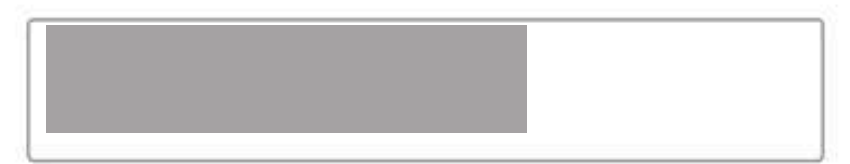

### Kit de bienvenida

Entregado

Dinos si recoges el kit de bienvenida en Rivamadrid o ya lo has recibido.

V

9 Meter los datos solicitados: "Mail" y "Contraseña" y dar a "Enviar"

| 4 Acceso plataforma<br>mail •<br>contraseña •         |                |
|-------------------------------------------------------|----------------|
| 4 Acceso plataforma<br>mail •<br>contraseña •         |                |
| mail •<br>contraseña •                                |                |
| ontraseña •                                           |                |
| ontraseña •                                           |                |
| ntroduce contraseña                                   |                |
| ntroduce contraseña                                   | <b>B</b>       |
| ntroduce contraseña                                   | 8 <b>1</b> .78 |
| n neann an Marris - Stadionach Richt Stadinister<br>- |                |
|                                                       | Þ              |
| onfirmar contraseña                                   |                |
|                                                       |                |
| Anterior Enviar                                       |                |

10 Si están todos los datos correctos, al darle a Enviar ya se quedará registrado el usuario y accederá a la plataforma del 5º contenedor.

6

# **REGISTRAR ENTREGAS EN EL 5º CONTENEDOR**

Cuando se deposite una bolsa de orgánica en el 5º contenedor puede registrar este depósito y acumular puntos para canjearlos por premios

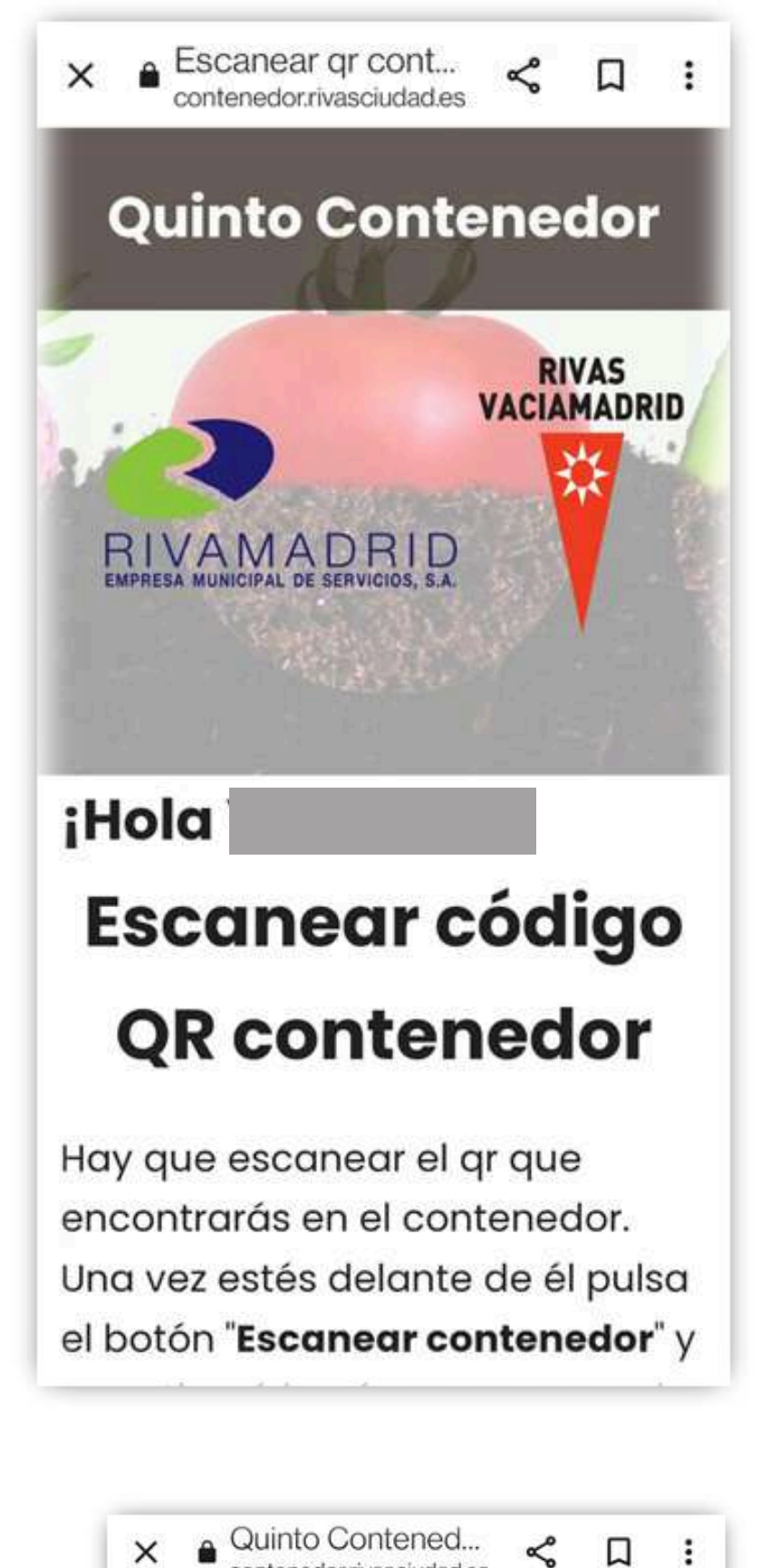

imán explicativo que especifica qué va y qué no va dentro del

contenedor y un díptico

explicativo de cómo participar.

Puedes ver tus entregas pulsando en el botón de **"Área Privada"**, donde próximamente podrás ver toda la información referente al sistema de puntos que estamos preparando.

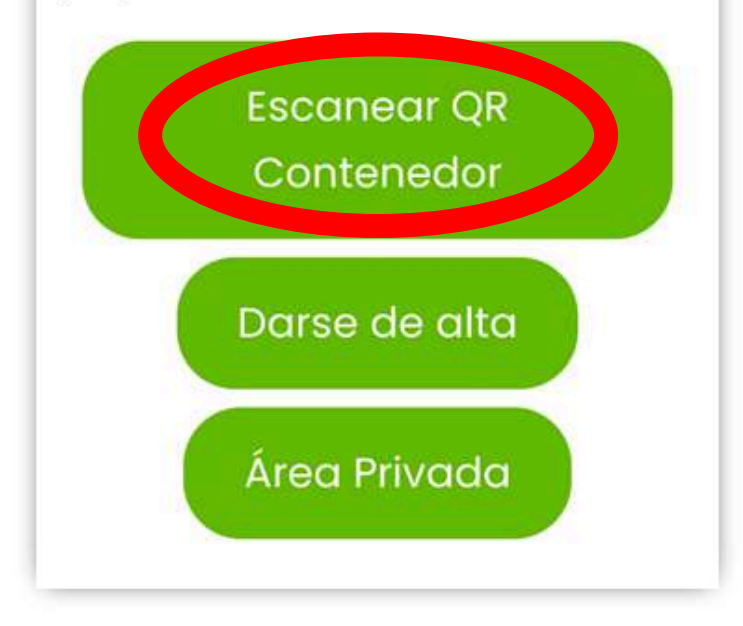

Posibilidad de meter el código del contenedor de forma manual:

También con NFC

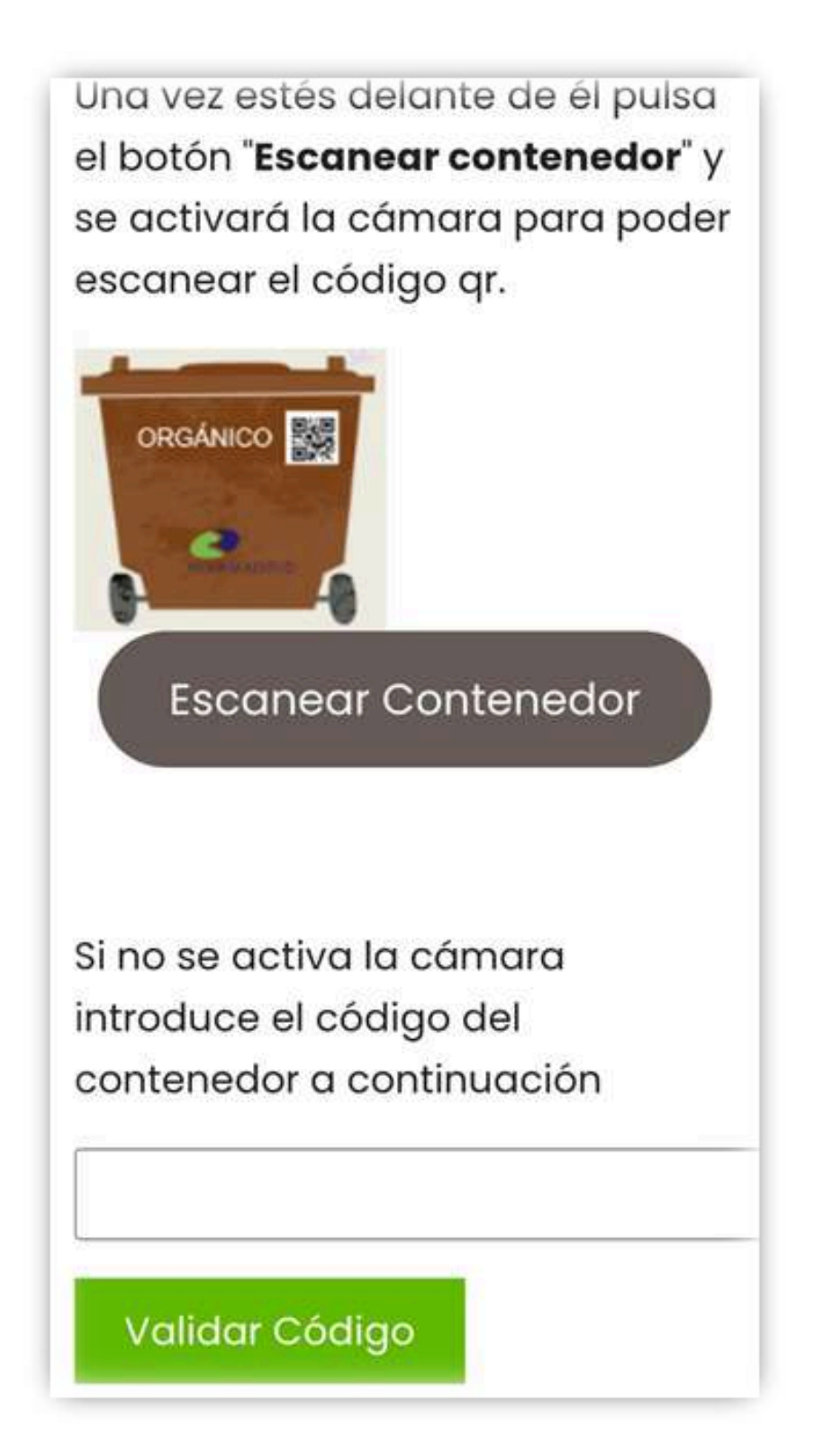

# **CANJEAR PUNTOS**

Cuando registramos las entregas en el 5º contenedor o invitamos a amigos para su inscripción, se acumulan puntos y después se puede solicitar el canje de estos por regalos:

| Sistema de                        | ř.            |
|-----------------------------------|---------------|
| puntos                            |               |
| Generación de pu                  | ntos          |
| Depósito de basura: 1 punt        | 0             |
| Cada amigo invitado: <b>10 pu</b> | ntos          |
| Canje de puntos                   |               |
| Pack de bolsas compostab          | les 20 puntos |
| Mochila                           | 40 puntos     |
| Taza                              | 60 puntos     |
| Bidón de agua                     | 80 puntos     |
| Portabocadillos                   | 100 puntos    |
| Portasnacks                       | 100 puntos    |
| Recogida gratuita poda            | 150 puntos    |
| Abono Bicinrivas                  | 250 puptos    |

### Meterse en la plataforma y acceder al área privada

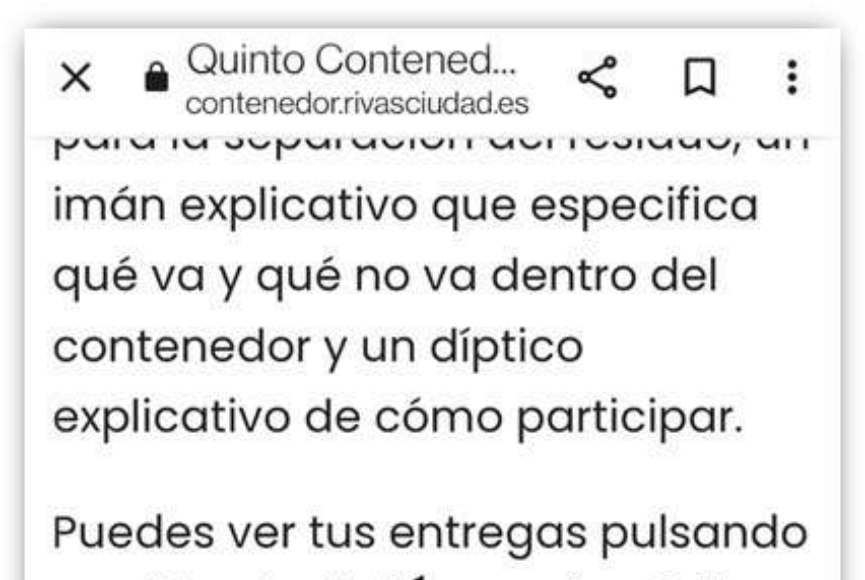

en el botón de **"Área Privada"**, donde próximamente podrás ver toda la información referente al sistema de puntos que estamos preparando.

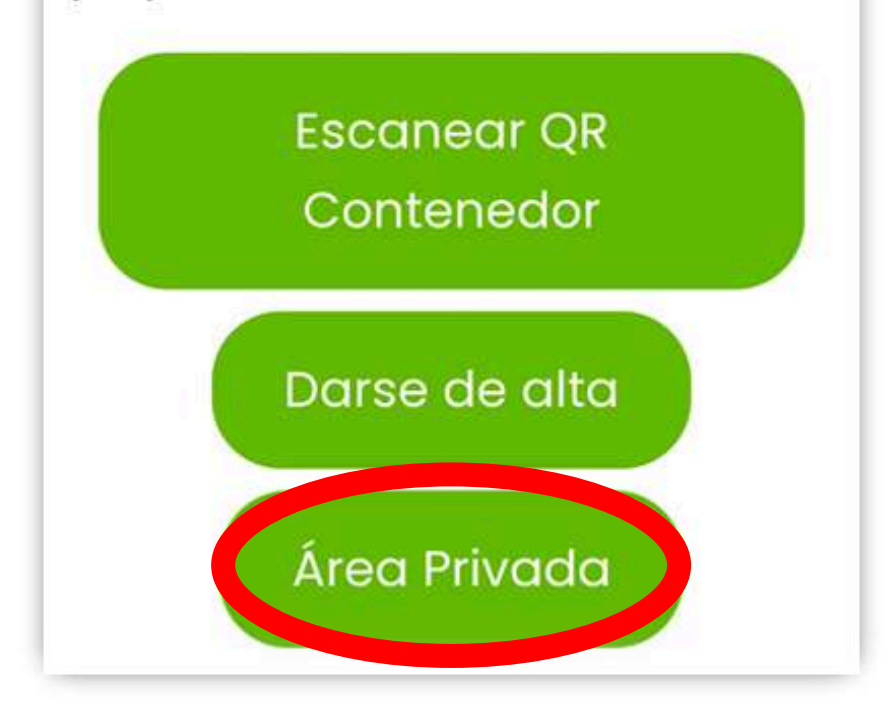

Pulsar en las 3 rayas

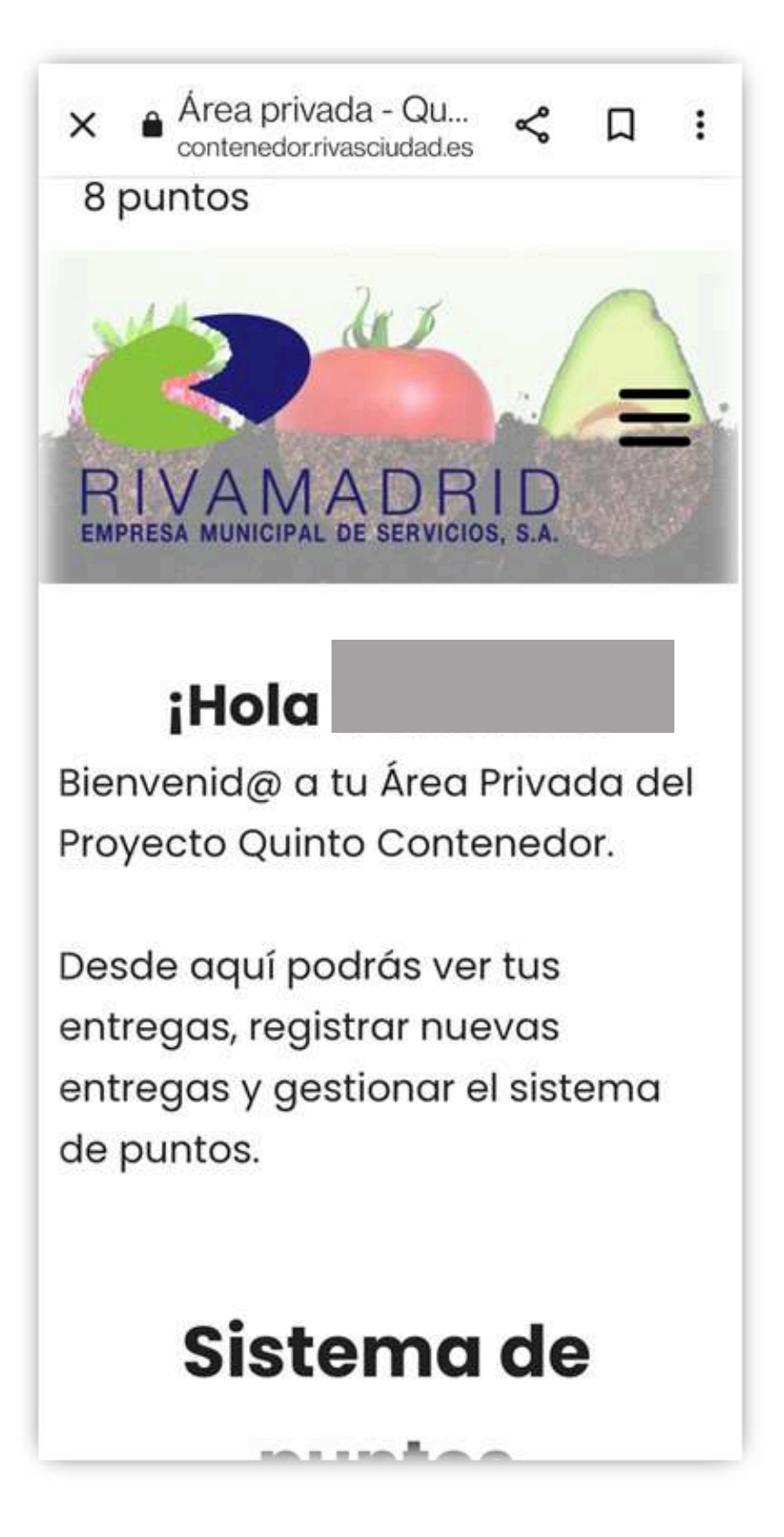

Seleccionar el apartado de "Programa puntos"

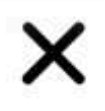

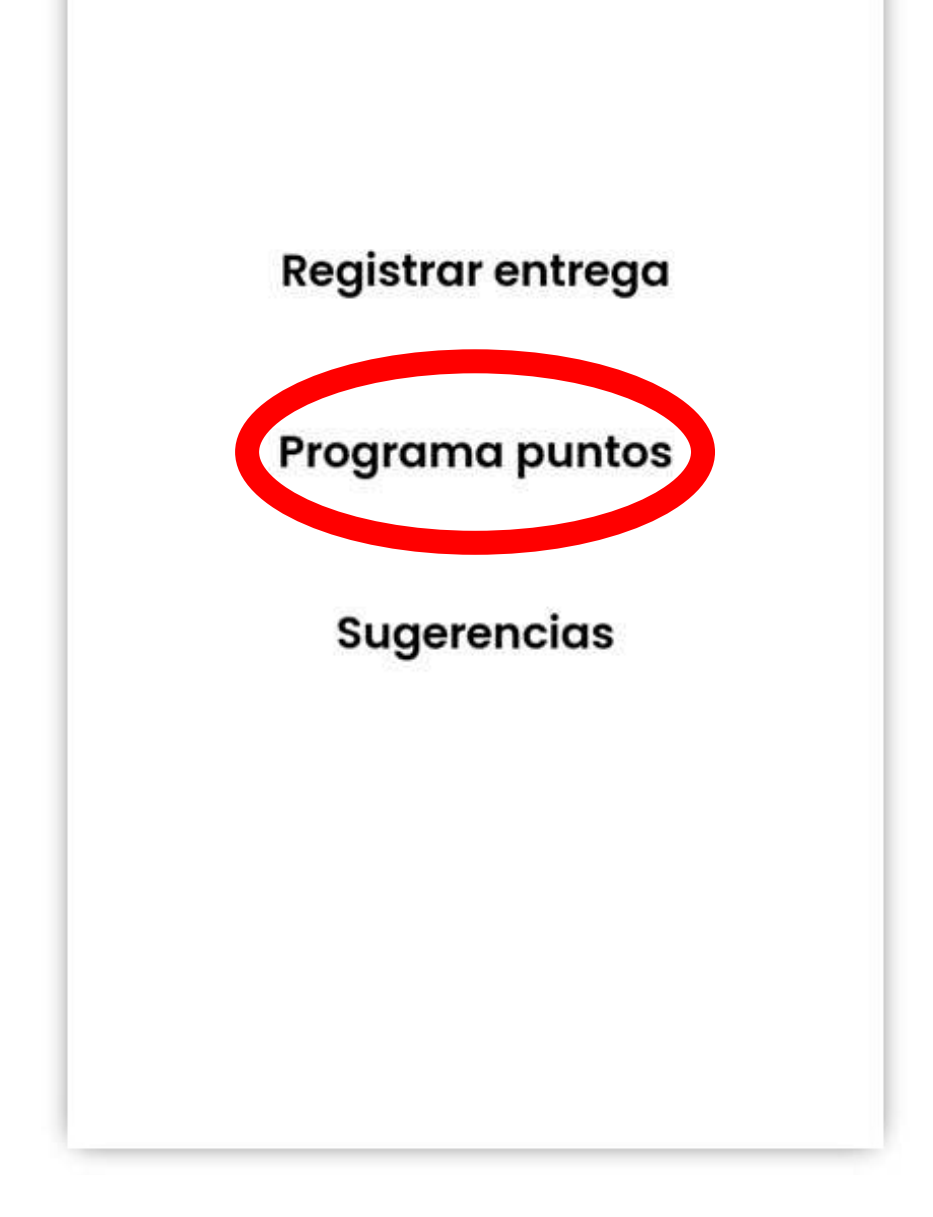

Pulsar en "Canjear puntos"

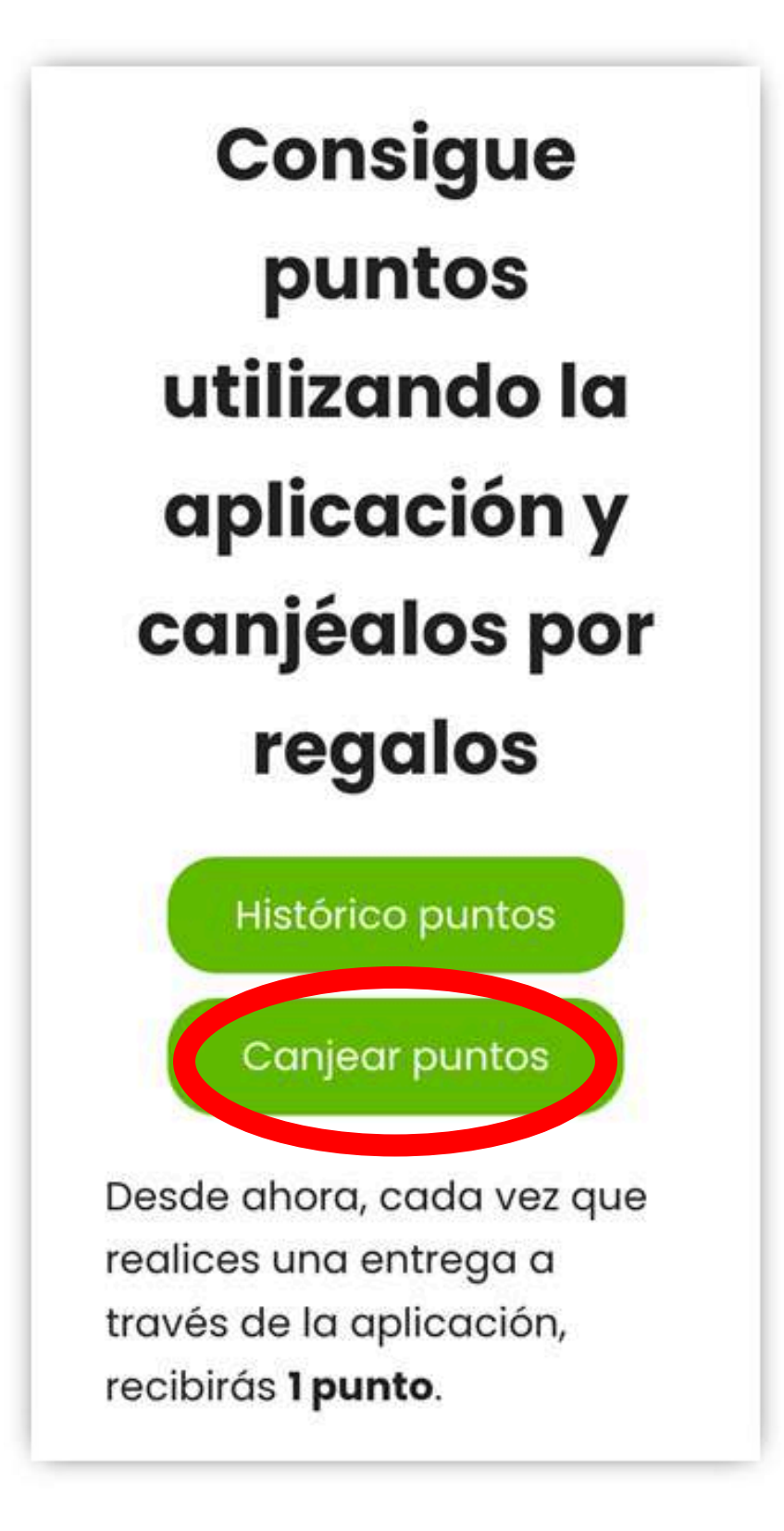

### Aparece esta pantalla

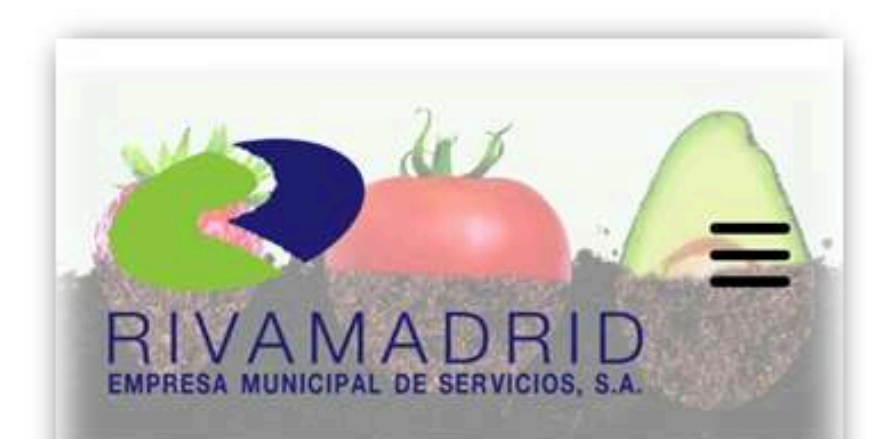

# Canjea tus puntos

Desde aquí puedes canjear tus puntos por regalos. En el desplegable podrás ver los regalos por los que puedes cambiar tus puntos.

Simplemente selecciona el regalo por el que quieres canjear los puntos y el lugar de recogida.

Podrás seleccionar dos puntos de recogida para los regalos: Seleccionar el regalo que se desea en el desplegable y el lugar de recogida. Después pulsar "Enviar"

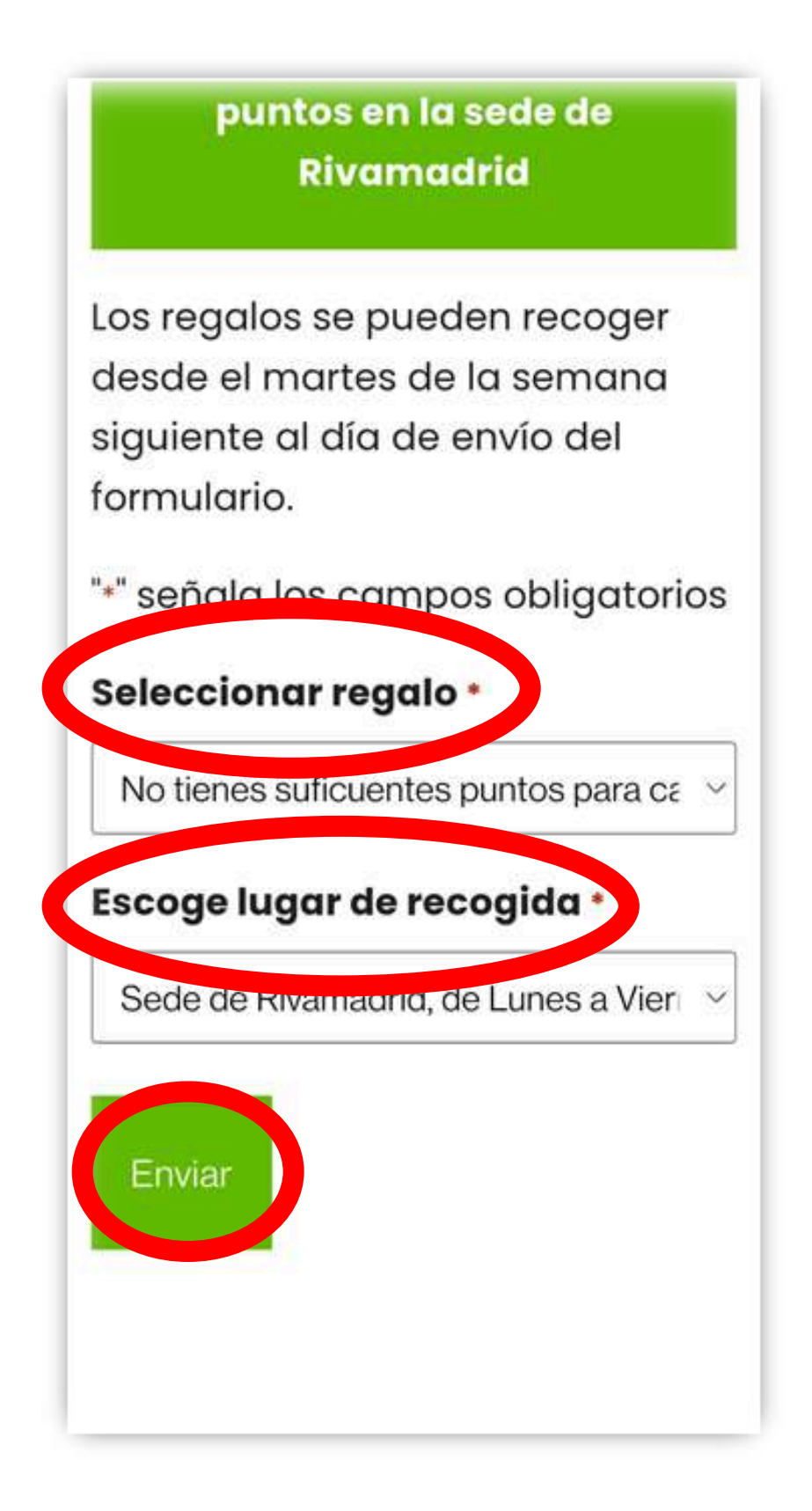

# 12

# **INVITAR AMIGOS**

Cuando registramos las entregas en el 5º contenedor o invitamos a amigos para su inscripción, se acumulan puntos y después se puede solicitar el canje de estos por regalos:

Meterse en la plataforma y acceder al área privada

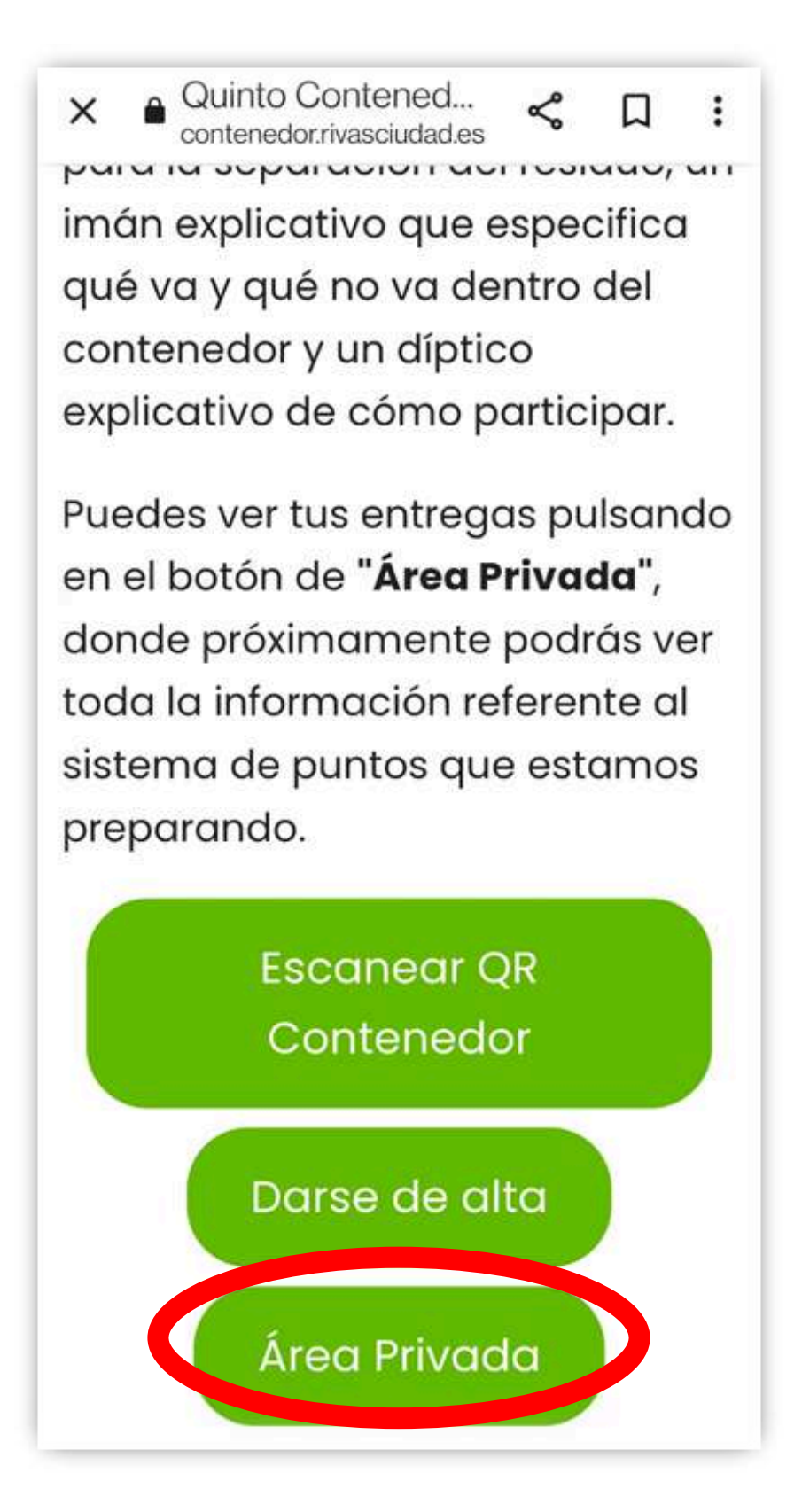

Pulsar en las 3 rayas

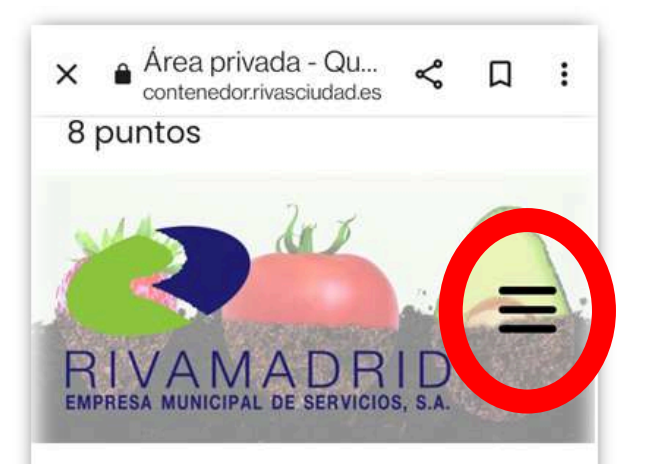

## iHola

Bienvenid@ a tu Área Privada del Proyecto Quinto Contenedor.

Desde aquí podrás ver tus entregas, registrar nuevas entregas y gestionar el sistema de puntos.

# Sistema de

in the second

Seleccionar el apartado de "Programa puntos"

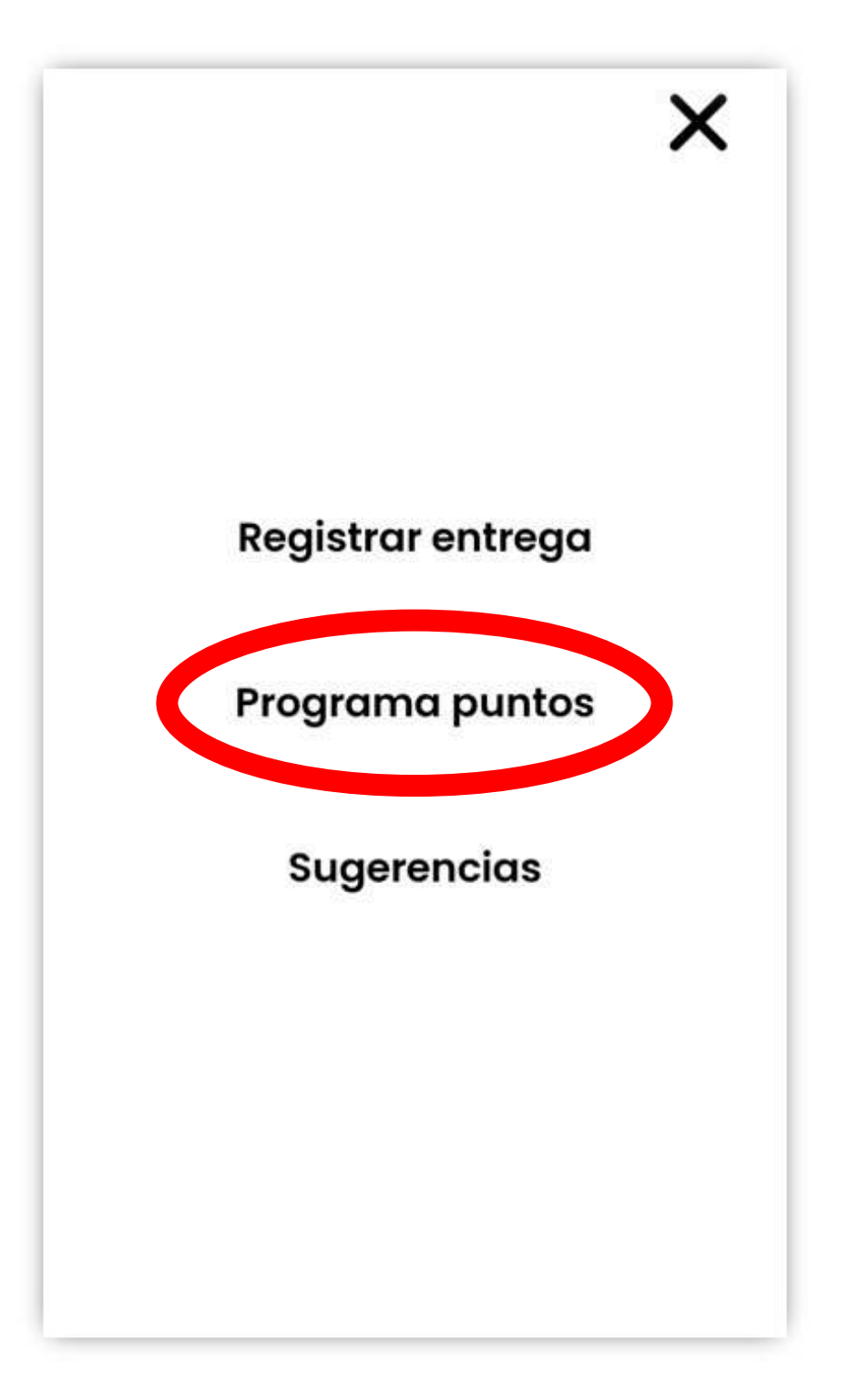

Nos metemos en el programa de punto y nos vamos hacía abajo, donde podemos copiar un enlace para enviarlo al amigo que queremos invitar

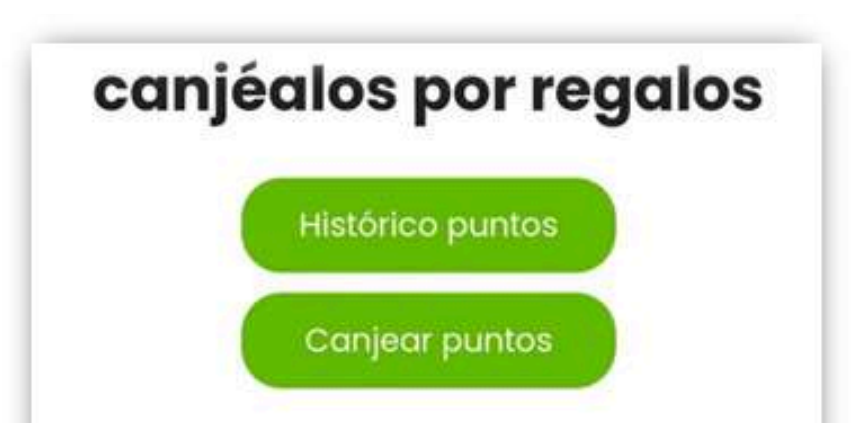

Desde ahora, cada vez que realices una entrega a través de la aplicación, recibirás **1 punto**.

Además, por cada amigo o amiga que invites a utilizar la aplicación puedes ganar 10 puntos. Si tu amigo/amiga se da de alta y realiza alguna entrega, se te añadirán a<u>utomática</u>mente **10 puntos**.

# Este es tu enlace de invitación

https://quintocontenedor.rivasciudad.es/alto de-usuario?

cod=b22cd7e55047abffda925ed2df90d649

Copiar enlace

Para invitar a un amigo a la aplicación, copia el enlace y compártelo con la persona que quieres invitar.

Cuando ese amigo o amiga que hemos invitado mediante el enlace se registre y haga la primera entrega, nos añadirán automáticamente los 10 puntos.

Si tiene cualquier dudă, eșcriba a ,

 $(\mathcal{H})$ 

S &

# buzon@rivamadrid.es

(V.)

an

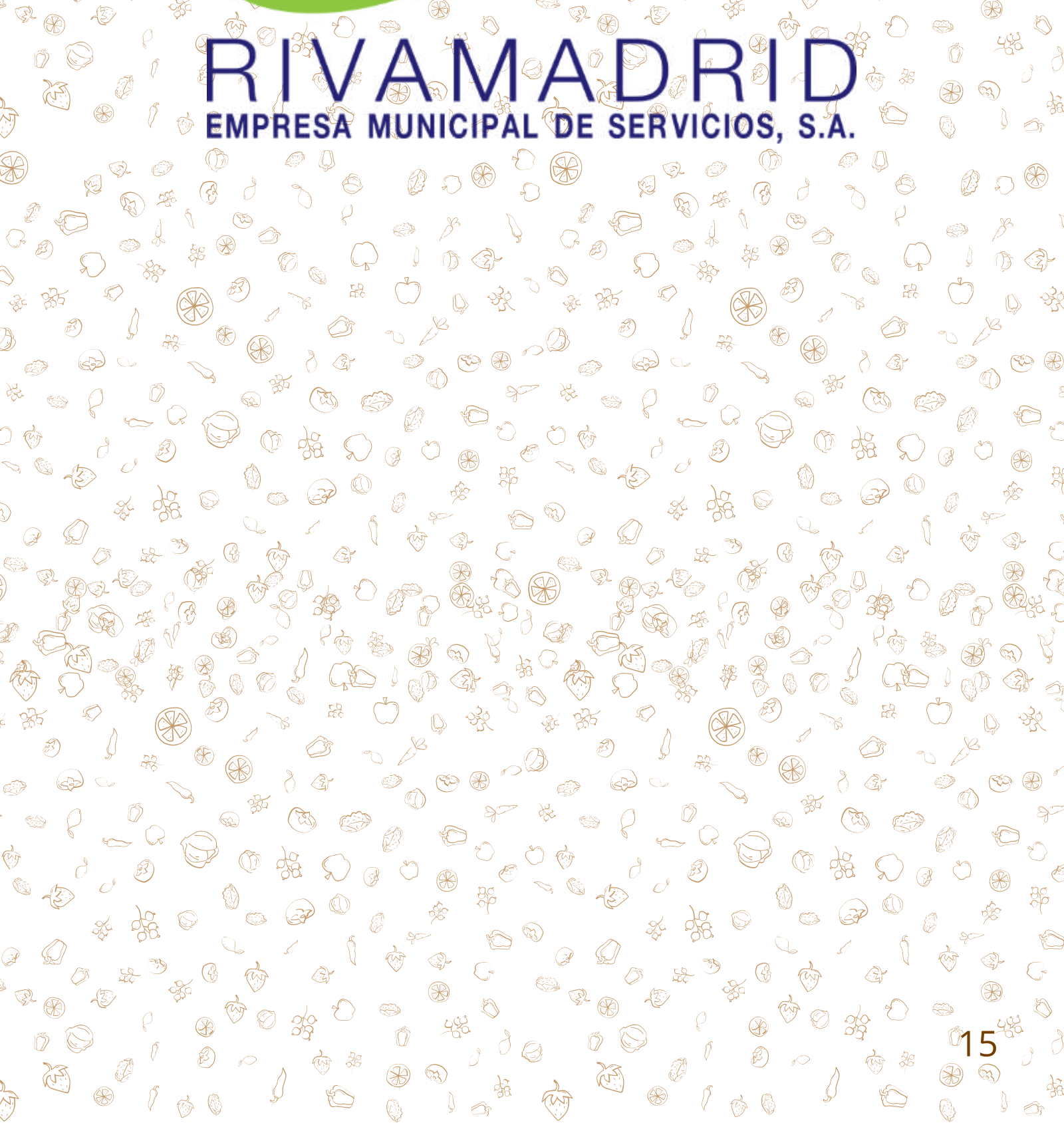